## 學生請假系統操作說明-----授課老師

本校網站首頁→校務行政入口登錄帳號、密碼→學務系統→新版學務系統→學生請假系統

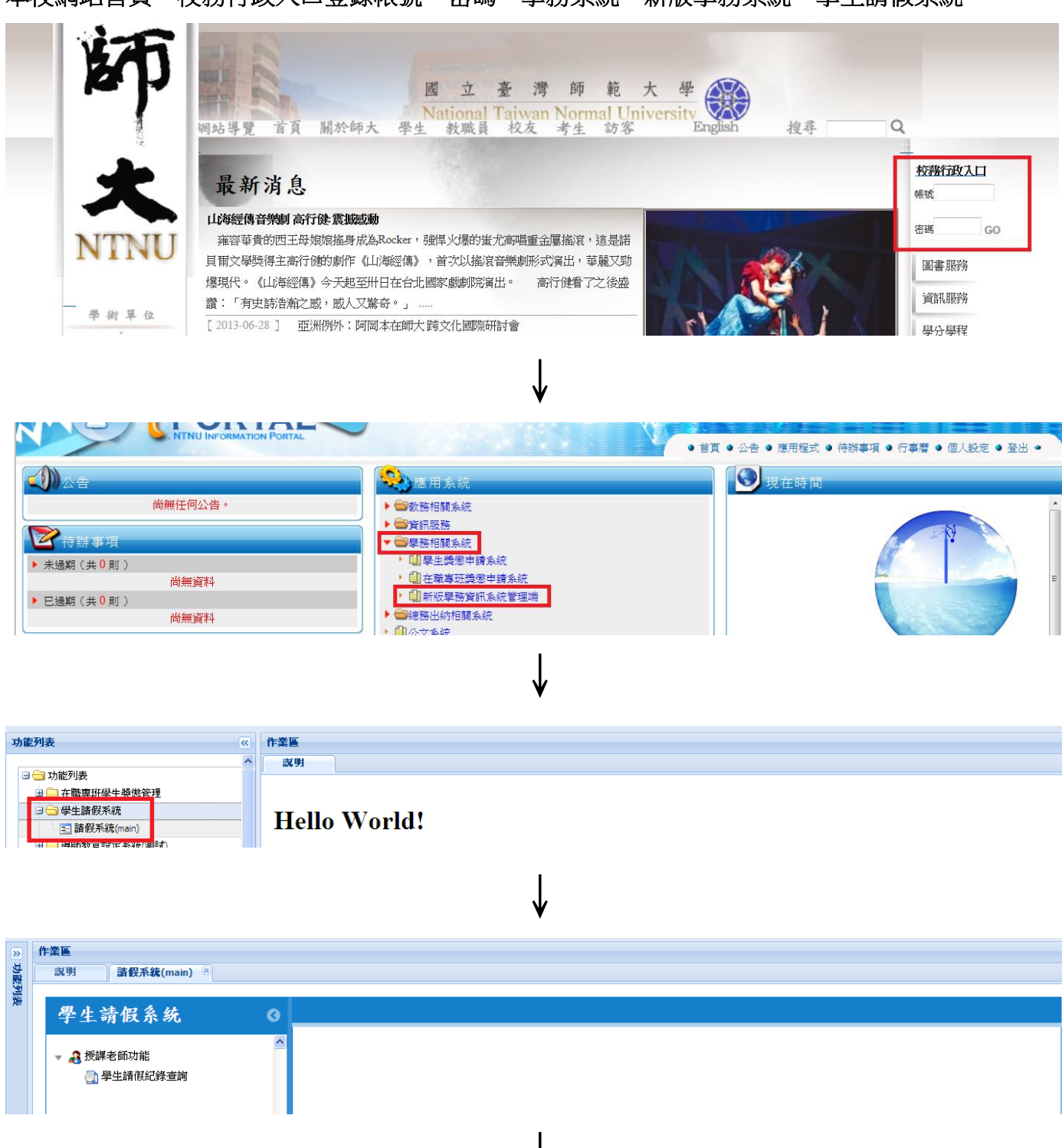

## 一、學生請假紀錄查詢

- (一) 點選**學年、學期..等**查詢條件
- (二)點選**列印**或重設:
- 1、列印:出現查詢條件之請假紀錄。
- 2、重設:重設條件。

| 🚔 學生請假紀錄查詢                     |   |
|--------------------------------|---|
| 🚔 列印 🥏 重設                      |   |
| * 學年: 101 🗸                    |   |
| 學年度預設為大學學制之現行學年,若為其他學制請自行選擇    |   |
| * 學期: 🔘 暑期 🔘 上學期 💿 下學期         |   |
| 學期預設為大學學制之現行學期,若為其他學制請自行選擇     |   |
| 請假科目:                          |   |
| 条所:                            | ~ |
| 年級: 01 02 03 04 05 06 07 08 09 |   |
| 斑別:                            | ~ |
| 組別:                            | * |
| 學號:                            |   |
| 📄 列印 🦻 重設                      |   |

## (三) 點選列印出現查詢條件之請假紀錄

## 國立臺灣師範大學101學年度第2學期大學學生請假紀錄

| 全民國防教育:臺海軍事   大學   公領系   3   XXXXXXXXX   000   2013-06-14   3.4   2   病假   感冒     全民國防教育:臺海軍事   大學   工教系   4   XXXXXXXXX   000   2013-06-14   3.4   2   事假   参加研討會 | 請假科目        | 學制 | 系所  | 年級 | 班別 | 組別 | 學號        | 姓名  | 請假日期       | 節次  | 節數 | 假別 | 事由    |
|----------------------------------------------------------------------------------------------------|-------------|----|-----|----|----|----|-----------|-----|------------|-----|----|----|-------|
| 全民職防教育:臺海軍事 大學 工教系 4 XXXXXXXXX 000 2013-06-14 3.4 2 事假 参加研討會                                                                                                    | 全民國防教育:臺海軍事 | 大學 | 公領系 | 3  |    |    | XXXXXXXXX | 000 | 2013-06-14 | 3,4 | 2  | 病假 | 感冒    |
|                                                                                                    | 全民國防教育:臺海軍事 | 大學 | 工教系 | 4  |    | 1. | XXXXXXXXX | 000 | 2013-06-14 | 3,4 | 2  | 事假 | 參加研討會 |
| 全民國防教育:臺海軍事 大學 工教系 4 XXXXXXXXX 000 2013-06-28 3.4 2 公假 工教之夜                                                                                                    | 全民國防教育:臺海軍事 | 大學 | 工教系 | 4  |    |    | XXXXXXXXX | 000 | 2013-06-28 | 3,4 | 2  | 公假 | 工教之夜  |